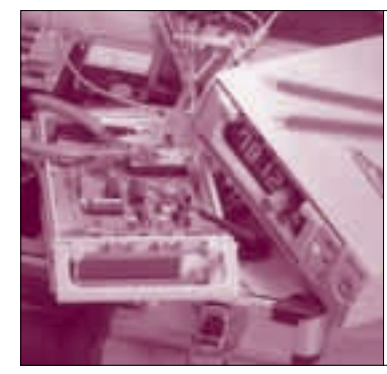

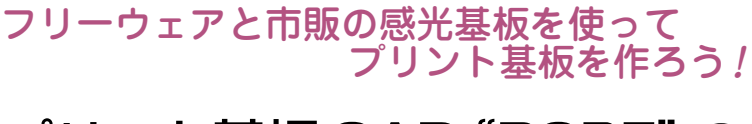

# プリント基板 CAD "PCBE" の 使い方とプリント基板の作り方

後閑 哲也

# 📕 はじめに

最近では,パソコンを使って簡単にプリント基板を 設計できるようになりました.高級なワークステーシ ョンでしか使えなかったプリント基板CADも,どん どんパソコンに移植されています.市販のものは,回 路図とのリンクやオート・ルーティング機能もあった りと高級なものです.

一方,フリーのプリント基板 CAD もいくつかあり ます.市販のものと比較すると機能は落ちますが,そ れでも簡単な基板を設計するには十分です.本稿では, フリーのプリント基板 CAD "PCBE"を使って,パ ターンの作画から実際にプリント基板ができ上がるま での作業を説明します.

# PCBE の概要

PCBEは,高井戸 隆さんが制作した,フリーのプ リント基板用 CAD ソフトウェアです.パソコンでき れいなパターンを作図できるので,お勧めのツールで す.

#### PCBEの特徴

- ●日本語版 Windows95/98/NT/2000/XP で動作
- ボタンだけで大部分の操作ができる簡単操作
- 確認印刷と版下印刷ができ、印刷するレイヤも 指定できる
- 基板製造用のガーバ・ファイルを入出力できる
- ●自分用の部品ライブラリを作成・編集できる
- 描画サイズは最大 300 × 300 mm まで
- 最大64層のレイヤが設定でき、多層基板を設 計できる
- ●最小分解能は0.1 mmで、インチにもミリにも

対応できる

グラウンドなどのベタ・パターンが作図できる

## PCBEのインストールと設定の変更

インストールといっても特別なことはなく, ダウン ロードした圧縮ファイルを解凍して, インストールし たいフォルダにコピーするだけです.

PCBEはそのままでも使えますが,設定を変更して おくと便利に使えます.PCBEの設定は,PCBE.INI というファイルで定義されているので,これを直接書 き換えます.PCBE.INIは単純なテキスト・ファイル なので,設定の変更はメモ帳などのテキスト・エディ タで行えます.ここで設定をしておけば,毎回同じ設 定でPCBEを起動できます.

#### グリッド・ピッチの指定

部品を配置したりパターンを描画するとき,常に一 定の間隔で配置できると便利です.通常,プリント基 板の配置間隔はインチ単位です.そこで1/4インチで ある 0.635 mm か, 1/2インチの1.270 mm をグリッド 間隔として指定します.このグリッド間隔はPCBEを 起動したあとでも,ボタンなどから変更できます.

グリッド・ピッチの指定は、PCBE.INIの [BoardSize]の部分で設定します.リスト1のよう に、GRID:の行に寸法をmmで指定します.

#### 😢 レイヤの名称の設定

通常はインストールしたままの状態のレイヤ構成で OKですが、レイヤの使い方や名前を変更したい場合 は、リスト2に示した[LayerDef]の部分で各レイヤ の変更をします.

#### 🚯 ライブラリ・ファイル名の指定

自分専用の部品ライブラリ・ファイルを用意して, 新しい部品を作成したつどライブラリに追加していけ

# Keywords

プリント基板 CAD, PCBE, レイヤ, ガーバ・ファイル, GERBER ファイル, 部品ライブラリ, ライブラリ・ファイル, アイコ ン・ボタン, アパーチャ, ラッツ・ネスト, ベタ・パターン, 確認印刷, 版下印刷, トレーシング・ペーパ, 露光, ケミカル・ラン プ, 現像, エッチング, 塩化第二鉄溶液. 特集\*新アイディア・ツール製作集

## 〈リスト1〉グリッド・ピ ッチの指定

[BoardSize] X:300 Y:210 GRID:0.635 <リスト3> ライブラリ・ ファイル名の指定 [LibraryFiles] FileName:mylib.lib

ば、プログラムの使い勝手が上がります. 自分専用の ライブラリ・ファイルを指定するには、**リスト3**のよ うに[LibraryFiles]でファイル名を指定します.

# PCBEのアイコン・ボタン

PCBEの基本機能はアイコン・ボタンに凝縮されて います.たくさんのアイコン・ボタンが用意されてい て、基本的にはこのボタンだけで操作ができるように なっています.アイコン・ボタンの一覧を**表1**(p.198) に示します.

# PCBE の操作

## ● 基板パターンの作成手順

- 通常は、以下のような手順で作業を進めます.
  - ●基板外形図の作画
  - ●基板取り付け穴の作画
  - 部品の概略配置
  - パターン配線と配置変更
  - ●ピン名称,製作年月などの文字入れ
  - グラウンドなどベタ・パターンの作画
  - 確認印刷と修正
  - •版下印刷

## ■ パターン図の作成

では具体的な例として,第8章(p.187)で紹介した AC電源コントローラの基板パターンを作成してみま しょう.

### 1 基板外形の作画

アマチュアの基板製作のときには、サンハヤトの感

1.0.048 光波的 足端系 - 1-20x=201+++a 产品口, 干燥条 C 2 9/8-9 (642) 产度的 产业素 C 1 (5んタ)(味奈富) USH UMA (1) 人力(算合者) ジカド ジロネ C. 5. 0. 7. 7. (HILL) 戶面計 泛凝重 C # B23F BAN 中國部一部議員 - TH (FF 32

<図1>レイヤ選択のダイアログ・ボックス

#### 〈リスト2〉レイヤの名称の設定

[LayerDef]

| U:NAME=補助,CULUR=U,DISP=UN,ACIIV=UN,PRINI=UFF        |
|-----------------------------------------------------|
| 1:NAME=パターン(半田面),COLOR=1,DISP=ON,ACTIV=ON,PRINT=ON  |
| 2:NAME=パターン(部品面),COLOR=2,DISP=ON,ACTIV=ON,PRINT=OFF |
| 3:NAME=シルク(半田面),COLOR=3,DISP=ON,ACTIV=ON,PRINT=OFF  |
| 4:NAME=シルク(部品面),COLOR=4,DISP=ON,ACTIV=ON,PRINT=OFF  |
| 5:NAME=レジスト(半田面),COLOR=5,DISP=ON,ACTIV=ON,PRINT=OFF |
| 6:NAME=レジスト(部品面),COLOR=6,DISP=ON,ACTIV=ON,PRINT=OFF |
| 7:NAME=外形,COLOR=0,DISP=ON,ACTIV=ON,PRINT=ON         |
| 8:NAME=孔,COLOR=0,DISP=ON,ACTIV=ON,PRINT=ON          |
| 9:NAME=基準,COLOR=12,DISP=ON,ACTIV=ON,PRINT=OFF       |
|                                                     |

光基板を使うことが多いと思います. ここではサンハ ヤトの片面感光基板10Kを使うことにしましょう. 基板のサイズは100×75mmです.

▶レイヤの指定と線幅の指定

まず作画するレイヤを指定します.レイヤ選択ボタ ンを押して、図1のダイアログでレイヤ7を指定して [決定]をクリックします.次にライン・多角形描画 を押してからアパーチャ選択ボタンを押して、図2の ダイアログで線の幅を指定します.外形を作画する場 合には、一番細い0.1mmを選択します.

#### 外形線の作画

この後,編集窓に移動して,外形の最初のコーナを 左クリックして指定します.この基点はどこでもかま わないのですが,PCBEをスタートさせたときの作画 画面の左上隅を基点としましょう.ここからまず右へ 向かって,水平線を75 mm引きます.画面左下のス テータス・ラインに現在のカーソル位置の座標が mm で表示されていますから,ここで75 mmを加えたと ころまでカーソルを進め,その位置で左クリックしま す.これで水平線が1本作画されます.ただし,イン チ・ピッチのときは,ぴったり75 mmといった値に はなりません.

続けて同じように、今度は下側へ100 mmだけ進め 左クリックして縦線を描きます.続いて左へ75 mm, 次は上の基点に戻って、そこで左クリックしてから右 クリックします.右クリックするとラインの作画はい ったん途切れ、ここで完了します.

## <図2>アパーチャ選択のダイアログ・ボックス

| AC-2016-7-10    | 1.1                        |                              |               |
|-----------------|----------------------------|------------------------------|---------------|
| * 1. III. 9.490 | CT. 01.02001               | 10.0010.000                  | 101207-0100   |
| - R. L.H.       | 0.010                      | 0.111-0.000                  | 10 25 1,700   |
| - 31 0.200      | C 10: 0,400                | <ul> <li>H: 1,000</li> </ul> | 261 1,800     |
| 0.150           | T 11 1.000                 | · 10- 1,100                  | (* 127) 11999 |
| (4) 0.380       | <ul><li>12 0.200</li></ul> | 0.30 1.30                    | 3.31.2.396    |
| 0 - 01 R.1200   | (1) 0.191                  | 0 21: 1.300                  | C 251 7.190   |
| C . 81 K.400    | 7.14: 0.500                | C 72: 1,448                  | (18) 2,290    |
| 01710070        | C. H. L.M.                 | 0.2011.500                   | 0.181 2.396   |
| E MON'S         | 111                        |                              | e   300       |